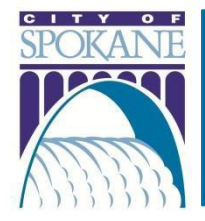

# **Fire Department Accela Citizen Access (ACA)** General Information

#### Rev. 20220107

#### Fire department website: my.spokanecity.org/fire/prevention/

## Table of Contents

| Pay Permit and License Fees                                                                                                    |
|----------------------------------------------------------------------------------------------------|
| Pay Fees via My Records2                                                                                                    |
| Paying for Multiple Permit at Once (Requires Registration)2                                                                    |
| Having Trouble with Your Payment?4                                                                                             |
| Print Permit/Receipt                                                                                                    |
| Print a Permit or License                                                                                                    |
| Print a Receipt4                                                                                                    |
| Register for an Account                                                                                                    |
| Step-by-Step Account Registration Instructions4                                                                                |
|                                                                                                    |
| Licensed Professionals (SFD Registered Servicers): Connect Your Trade License to Your ACA Account5                             |
| Licensed Professionals (SFD Registered Servicers): Connect Your Trade License to Your ACA Account5<br>Read Record Information  |
| Licensed Professionals (SFD Registered Servicers): Connect Your Trade License to Your ACA Account5<br>Read Record Information  |
| Licensed Professionals (SFD Registered Servicers): Connect Your Trade License to Your ACA Account5<br>Read Record Information  |
| Licensed Professionals (SFD Registered Servicers): Connect Your Trade License to Your ACA Account5<br>Read Record Information  |
| Licensed Professionals (SFD Registered Servicers): Connect Your Trade License to Your ACA Account5<br>Read Record Information  |
| Licensed Professionals (SFD Registered Servicers): Connect Your Trade License to Your ACA Account5<br>Read Record Information  |
| Licensed Professionals (SFD Registered Servicers): Connect Your Trade License to Your ACA Account 5<br>Read Record Information |

# Pay Permit and License Fees

There are three ways to pay permit and license fees on ACA. You can:

- 1. Search ACA for the record number and pay that specific record
  - a. For more information on how to search for records, please refer to Read Record Information
  - b. Then follow the steps in Pay Fees via My Records below
- 2. Pay Fees via My Records
  - a. For more information on how to view My Records, please refer to Read Record Information

### Pay Fees via My Records

- 1. Login to ACA with your username and password
- 2. In the blue bar, click **My Records**
- 3. Under the Action column, you'll see records that require attention
  - a. Any actionable items will appear in red text
- 4. Click on Pay Fees Due
- 5. The Application Fees will display on the screen
- 6. Click Check Out
- 7. Cart: Select Item to pay
  - a. Click **Checkout** to continue
  - b. Click **Edit Cart** to go back to the previous screen
- 8. Payment Information
  - a. Enter all required fields
  - b. If paying by credit card, do not use spaces or dashes in the number
    - i. Ex: 1234123412341234
  - c. To pay with a trust account, you need to set up a deposit account with the City of Spokane
     i. Contact the appropriate department
- 9. Click Submit Payment

## Paying for Multiple Permit at Once (Requires Registration)

- 1. Login to ACA with your username and password
- 2. Use the search to find permits you would like to pay for. Permits requiring payment will have the "Pay Fees Due" link in the Action column
- 3. Once found, instead of clicking "Pay Fees Due" click "Add to cart" located above the table header

| My Permits                                                                            |            |               |                             |                                           |                   |                       |              |  |  |  |  |
|---------------------------------------------------------------------------------------|------------|---------------|-----------------------------|-------------------------------------------|-------------------|-----------------------|--------------|--|--|--|--|
| Showing 61-69 of 69   Download results   Add to collection   Add to cart. Copy Record |            |               |                             |                                           |                   |                       |              |  |  |  |  |
|                                                                                       | Date       | Record Number | Record Type                 | Address                                   | Business Name     | Status                | Action       |  |  |  |  |
|                                                                                       | 07/11/2020 | F20023207ALR  | Fire Alarm System Servicing | 1704 W WELLESLEY AVE,<br>SPOKANE WA 00000 | HASTINGS (FORMER) | Review for Collection | Pay Fees Due |  |  |  |  |

4. Once you've loaded your cart with all the permits you need to pay, click the Cart link toward the top right of the screen.

|               | Applications and [                    | Documents       | Resource Library |                                |        |
|---------------|---------------------------------------|-----------------|------------------|--------------------------------|--------|
| Announcements | Logged in as: <sup>luke brosvik</sup> | Collections (2) | 📜 Cart (15)      | <b>O</b> <sub>My Account</sub> | Logout |
|               |                                       |                 | Search           |                                | Q·     |

- 5. The Application Fees will display on the screen sorted by Address. Unwanted items can be removed by clicking the **Edit Cart** button at the bottom then clicking the appropriate **remove** link.
- 6. Once you're ready to complete your purchase, click Check Out
- 7. Payment Information
  - a. Enter all required fields
  - b. If paying by credit card, do not use spaces or dashes in the number
    - 1. Ex: 1234123412341234
  - c. To pay with a trust account, you need to set up a deposit account with the City of Spokane
     1. Contact the appropriate department
- 8. Click Submit Payment
- 9. Once your payment has been processed, you can click the **Print/View Receipt** link to generate a single file with all receipts on it, or you can click the **View Receipt** link on the right for each individual one.

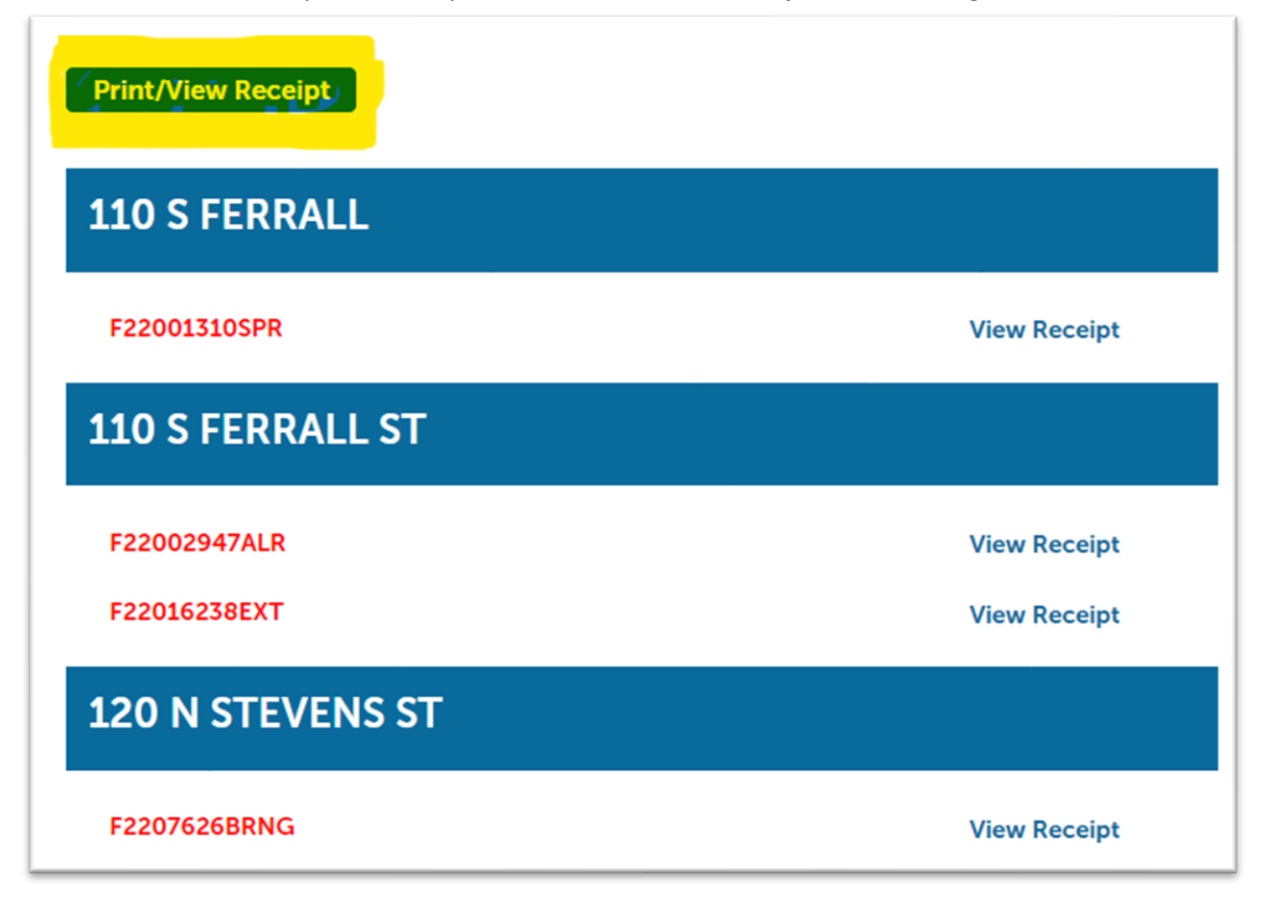

## Having Trouble with Your Payment?

Please follow these suggestions before contacting the appropriate department

- 1. Avoid using autofill on your browser
- 2. If using a mobile device, try using a laptop or personal computer instead
- 3. Check with your bank to determine if there is an issue with you card or account

# Print Permit/Receipt

There are a number of documents associated with a record that can be printed via My Accounts in ACA. The most commonly printed documents are Permits and receipts.

## Print a Permit or License

- 1. Login to ACA with your username and password
- 2. In the blue bar, click on My Records
- 3. Select the permit you'd like to print by clicking on the Record Number
- 4. Scroll to Record Details
- 5. Click Print/View Record
  - a. If this option is not available, the permit is not available to print
- 6. A dialog box will open with the permit
- 7. Print the page as you normally would, following your mobile or computer instructions

## Print a Receipt

Please note, a receipt is not a permit or license

- 1. Login to ACA with your username and password
- 2. In the blue bar, click on My Records
- 3. Select the receipt you'd like to print by clicking on the Record Number
- 4. Click on Payments
- 5. Click on Fees
  - a. If you have a Trust Account, click on Trust Account Information
- 6. Click on View Details
- 7. A dialog box will open with the receipt
- 8. Print as you normally would following your mobile or computer instructions

## Register for an Account

*Benefits to creating an Account:* The ability to pay for multiple permits at once.

#### Step-by-Step Account Registration Instructions

1. Click on **Register for an Account** underneath the ACA banner at the top of the screen:

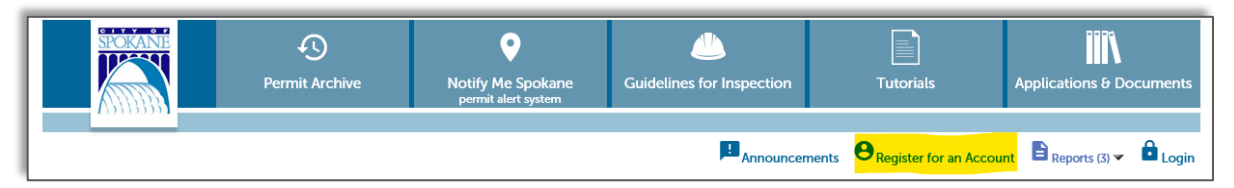

2. Read the General Disclaimer

- 3. Check the box to state that you have read and accept the terms
- 4. Click Continue Registration

#### Login Information

- 5. Enter your desired Username
  - a. Click on the question mark if you have any questions regarding the format
  - b. If the Username already exists, you'll receive an error
- 6. Enter your E-Mail Address
  - a. If an email address is already in use, you'll receive and error
- 7. Enter a Password
  - a. Click on the question mark if you have any questions regarding the format
- 8. Retype the password
- 9. Enter Security Question
  - a. You get to select your own security question prompt. This is used by the automated system to reset your password
- 10. Enter the answer to the Security Question

#### Contact Information

- 11. Click Add New
- 12. Enter all required fields (marked with a red asterisk)
- 13. Click Continue
- 14. A dialog box will appear that says, "The information you entered is not found. Click Continue to create a new account. Click Cancel to change the information."
  - b. Click **Continue** to create your new account
- 15. Click Continue Registration

You have now successfully created your ACA account and can sign in!

# Licensed Professionals (SFD Registered Servicers): Connect Your Trade License to Your ACA Account

- 1. Login to ACA with your username and password
- 2. Click on **My Account** under the ACA banner at the top of the page
- 3. In the License Information section, click on Add a License to the right

| Γ | License Information                                                                                                    |              |           |              |        |        |         |  |  |  |
|---|----------------------------------------------------------------------------------------------------|--------------|-----------|--------------|--------|--------|---------|--|--|--|
| l | You may add professional license(s) to your public user account by clicking the Add a License button. Your professional license(s) may need to be validated by the agency before you can use it. |              |           |              |        |        |         |  |  |  |
| L | State License #                                                                                                    | License Type | lanual On | Evering Date | Chalus | Action | Country |  |  |  |
| L | salare License # License type issued on Expired user Status Action Country                                                                                                    |              |           |              |        |        |         |  |  |  |
|   | No records found.                                                                                                    |              |           |              |        |        |         |  |  |  |

- 4. Select the License Type from the dropdown (Fire Servicer or Fire Servicer CO)
- 5. Enter your SFD Registration number (DO NOT add a CS at the end)

| Updating Your Act<br>Adding a License:                    | count:                                                                                                    |
|-----------------------------------------------------------|----------------------------------------------------------------------------------------------------|
| By identifying the professi<br>and the City databases.    | ional licenses you hold you will have access to additional features in the Citizen Portal. Enter license information below (one at a time) and the City will verify your license status with the State                                                                               |
| You may add additional lie<br>validation. In these cases, | censes on the subsequent screen. In certain circumstances (such as license-right by proxy through an employer) even after identifying your license(s) a City employee must perform additional your access to certain features of the Citizen Portal may be limited pending approval. |
|                                                           | <ul> <li>indicates a required field.</li> </ul>                                                                                                    |
| License Infor                                             | rmation                                                                                                    |
| * License Type:                                           | *State License Number:                                                                                                    |
| Construct Contr V                                         | (Please add 'CS' to end of license number)                                                                                                    |
|                                                           | .DEMO_LPCS                                                                                                    |
| Find License                                              |                                                                                                    |

- 6. Click Find License
- 7. Under the Action column, click on **Connect**
- 8. A dialog box will appear that says, "Do you want to associate this license to your account?"
- 9. Click OK
- 10. Your license has been connected to your ACA account
  - a. When a member of the fire support staff reviews the license in our system and approves it, the status will change from Pending to Approved

Please note: If your servicer license is not current or you do not have a City of Spokane business license, your servicer license cannot be linked to your ACA account.

If you recently received your servicer license, and you cannot locate it, the system may not have been updated yet. Please contact Fire Prevention at 509-625-7000 to have them manually link your servicer license to your account.

## Read Record Information

Accela Citizen Access (ACA) is organized by sections, either across the top of the page:

 Home
 Building
 Engineering
 Fire
 Licenses
 Parking
 Planning
 Historic Preservation & Tax Exemptions

 Advanced Search v
 V
 V
 V
 V
 V
 V
 V
 V
 V
 V
 V
 V
 V
 V
 V
 V
 V
 V
 V
 V
 V
 V
 V
 V
 V
 V
 V
 V
 V
 V
 V
 V
 V
 V
 V
 V
 V
 V
 V
 V
 V
 V
 V
 V
 V
 V
 V
 V
 V
 V
 V
 V
 V
 V
 V
 V
 V
 V
 V
 V
 V
 V
 V
 V
 V
 V
 V
 V
 V
 V
 V
 V
 V
 V
 V
 V
 V
 V
 V
 V
 V
 V
 V
 V
 V
 V
 V
 V
 V
 V
 V
 V
 V
 V
 V
 V
 V
 V
 V
 V
 V
 V
 V

Or at the bottom of the page:

| Building                                  | Engineering                   |
|-------------------------------------------|-------------------------------|
| Q Search Records & Permits                | Q Search Records & Permits    |
| Schedule an Inspection (Registered Users) |                               |
| Fire                                      | Licenses                      |
| Q Search Records & Permits                | Q Search for a License        |
| Parking                                   | Planning                      |
| Q Search Applications                     | Q Search Applications         |
| Historic Preservation & Tax Exemptions    | Search                        |
| Create an Application                     | C Lookup Property Information |
| Q Search Applications                     | Create an Application         |
|                                           | Q Search by License           |

## Search for Information

The City of Spokane's Accela Citizen Access (ACA) will refer to "records". A record can be a permit, application, license, site visit, etc. You can search the City's permitting database records a few different ways, but the easiest method is Global Search. The search bar is always located towards the top of the screen:

| Announcements | <b>e</b> Register for an Account | Reports (3) 🗸 | Login |
|---------------|----------------------------------|---------------|-------|
|               | Search                           |               | Q ·   |

You can use this search feature by inputting record / permit number, address, owner, etc. to get all matching results from the database, regardless of the department originating the record.

Another useful feature of the Global Search is easy accessibility of your recent searches. Just hover over the down-facing arrow to see your recent entries.

You can click on one of the recent searches to perform that search again.

If you would like to search more specifically, go to one of the sections (Building, Engineering, Planning, Fire, etc.). You can search by Address (see Tip below), Contractor or other Licensed Professional, Record Information. For example clicking on Fire, show below.

| Home | Building   | Engineering   | Fire | Trade Licenses | Taxes and Licenses | Parking | Planning | Historic Preservation & Tax Exemptions |
|------|------------|---------------|------|----------------|--------------------|---------|----------|----------------------------------------|
| ٩    | earch Reco | rds & Permits |      |                |                    |         |          |                                        |
| Sea  | ch for Red | cords         |      |                |                    |         |          |                                        |

The General Search is broken up into 3 sections, Record, License and Address Info. There are dividers on the page but they are not very apparent.

| eneral Search<br>atus legend:<br>otice of Violation R Rep                         | ort Overdue                                                                                        |                                 |                                  |
|-----------------------------------------------------------------------------------|----------------------------------------------------------------------------------------------------|---------------------------------|----------------------------------|
| tice of Violation R & F I<br>vil Infraction Due R Rep<br>vil Infraction Due RF Re | Report and Fee Overdue<br>ort overdue / Pending Infraction<br>sport and Fee overdue / Pending Infr | action                          |                                  |
| Record Number:                                                                    | Select                                                                                             | Project Name:                   |                                  |
| Start Date: (7)                                                                   | End Date: (?)<br>03/29/2022                                                                        |                                 | Record Information               |
| License Type:                                                                     | SFD Registration Number                                                                            |                                 |                                  |
| First: Last:                                                                      | Name of Business:                                                                                  |                                 | License Professional Information |
| Street No.:<br>From - To                                                          | Direction: (?) Street Name                                                                         | e: (?) Street Type:<br>Select 🔻 |                                  |
| Parcel No.:                                                                       |                                                                                                    |                                 | Address Information              |
|                                                                                   |                                                                                                    |                                 |                                  |

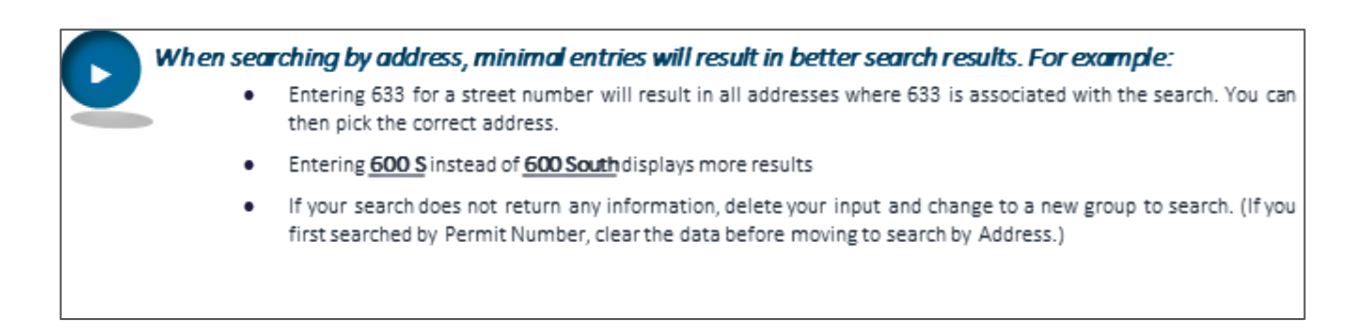

#### **Export Search Results**

After you perform a search, you have the option of exporting the results. Click on "**Download results**" and the resulting CSV file can be opened with Microsoft Excel or any spreadsheet program.

| Sea                         | Search Clear                                                                                            |               |                                |                                                              |                                                 |                    |              |  |  |  |  |  |  |
|-----------------------------|----------------------------------------------------------------------------------------------------|---------------|--------------------------------|--------------------------------------------------------------|-------------------------------------------------|--------------------|--------------|--|--|--|--|--|--|
| 100+ F<br>Click a<br>Showir | 20+ Record results matching your search results<br>Click any of the results below to view more details. |               |                                |                                                              |                                                 |                    |              |  |  |  |  |  |  |
|                             | Date                                                                                                    | Record Number | Record Type                    | Address                                                      | Business Name                                   | Status             | Action       |  |  |  |  |  |  |
|                             | 03/23/2022                                                                                              | F22059443ALR  | Fire Alarm System Servicing    | 611 E 31ST AVE, SPOKANE WA<br>00000 United States            | SOUTH HILL PEDIATRIC<br>DENTISTRY               | Service Report Due | Pay Fees Due |  |  |  |  |  |  |
|                             | 03/23/2022                                                                                              | F22002843ALR  | Fire Alarm System Servicing    | 818 W RIVERSIDE, Spokane WA<br>00000                         | LINCOLN BUILDING                                | Service Report Due | Pay Fees Due |  |  |  |  |  |  |
|                             | 03/23/2022                                                                                              | F22001875ALR  | Fire Alarm System Servicing    | 358 S COEUR D ALENE ST,<br>SPOKANE WA 00000 United<br>States | COEUR D ALENE APTS                              | Service Report Due | Pay Fees Due |  |  |  |  |  |  |
|                             | 03/23/2022                                                                                              | F22051660ALR  | Fire Alarm System Servicing    | 1220 N HAVANA, Spokane WA<br>00000                           | OAK HARBOR FREIGHT LINES                        | Review-Inspection  | Pay Fees Due |  |  |  |  |  |  |
|                             | 03/23/2022                                                                                              | F2200485AHYD  | Private Fire Hydrant Servicing | 4900 S NAPA ST, Spokane WA<br>00000                          | HYDR #1151 [WET] WOODFIELD<br>PLACE DEVELOPMENT | Service Report Due | Pay Fees Due |  |  |  |  |  |  |
|                             | 03/23/2022                                                                                              | F2200486AHYD  | Private Fire Hydrant Servicing | 4900 S NAPA ST, Spokane WA                                   | HYDR #1152 [WET] WOODFIELD                      | Service Report Due | Pay Fees Due |  |  |  |  |  |  |

#### **View Permit Specific Information**

After searching for records / permits, you can view a specific record's details by clicking on the red record number, such as "**F22059443ALR**", as pictured above.

#### **View Related Records**

To view any related records for a record, select 'Related Records' from the Record Info drop-down and click on the View Entire Tree >> button, when viewing an individual permit.

## Group Records into a Collection

You are able to create groups or collections of records for easy accessibility. For example, a project with multiple permits can have all related records viewable in one "collection". After logging in, your collections are accessible at the top of every screen.

#### **Create the Collection**

- 1. Login with your username and password
- 2. In the blue bar, click **My Records**

| Hon        | Home Building Engineering Fire Licenses Parking Planning Historic Preservation & Tax Exemptions |                            |                    |             |             |                                                                |        |            |          |  |  |  |
|------------|-------------------------------------------------------------------------------------------------|----------------------------|--------------------|-------------|-------------|----------------------------------------------------------------|--------|------------|----------|--|--|--|
| Das        | Dashboard My Records My Account Advanced Search -                                               |                            |                    |             |             |                                                                |        |            |          |  |  |  |
|            |                                                                                                 |                            |                    |             |             |                                                                |        |            |          |  |  |  |
| <b>⊸</b> B | uilding                                                                                         |                            | _                  |             |             |                                                                |        |            |          |  |  |  |
| Showi      | ng 1-2 of 2   Down                                                                              | load results Add to collec | tion Add to cart   |             |             |                                                                |        |            |          |  |  |  |
|            | Date                                                                                            | Record Number              | Record Type        | Short Notes | Description | Address                                                        | Action | Expiration | Status   |  |  |  |
|            | 12/02/2015                                                                                      | B1516040MECH               | Mechanical ePermit | TEST        | TEST        | 808 W SPOKANE FALLS<br>BLVD, SPOKANE WA<br>00000 United States |        | 12/01/2016 | Canceled |  |  |  |
|            | 12/02/2015                                                                                      | B1516041PLMB               | Plumbing ePermit   | TEST        | TEST        | 808 W SPOKANE FALLS<br>BLVD, SPOKANE WA<br>00000 United States |        | 12/01/2016 | Canceled |  |  |  |

- 3. Use the checkboxes on the left to select the records you want to group into a collection
- 4. Once you have selected all records to you want to group together, click on Add to collection
- 5. Enter a name for your group of records and enter a description if you want one, or choose an existing collection from the drop-down menu

| Hom                                               | Home Building Engineering Fire Licenses Parking Planning Historic Preservation & Tax Exemptions |                  |                                 |             |             |                                                                |        |            |          |  |  |  |
|---------------------------------------------------|-------------------------------------------------------------------------------------------------|------------------|---------------------------------|-------------|-------------|----------------------------------------------------------------|--------|------------|----------|--|--|--|
| Dashboard My Records My Account Advanced Search 🐱 |                                                                                                 |                  |                                 |             |             |                                                                |        |            |          |  |  |  |
|                                                   |                                                                                                 |                  |                                 |             |             |                                                                |        |            |          |  |  |  |
| Showir                                            | ig 1-2 of 2   Dowr                                                                              | load results   / | Add to collection   Add to cart |             |             |                                                                |        |            |          |  |  |  |
|                                                   | Date                                                                                            | Record N         | Create a New Collection         | Short Notes | Description | Address                                                        | Action | Expiration | Status   |  |  |  |
| Z                                                 | 12/02/2015                                                                                      | B151604(         | *Name:                          | TEST        | TEST        | 808 W SPOKANE FALLS<br>BLVD, SPOKANE WA<br>00000 United States |        | 12/01/2016 | Canceled |  |  |  |
|                                                   | 12/02/2015                                                                                      | <b>B151604</b> : | Description:                    | TEST        | TEST        | 808 W SPOKANE FALLS<br>BLVD, SPOKANE WA<br>00000 United States |        | 12/01/2016 | Canceled |  |  |  |
| ) E                                               | ngineering                                                                                      |                  | ~                               |             |             |                                                                |        |            |          |  |  |  |
|                                                   | spell check                                                                                     |                  |                                 |             |             |                                                                |        |            |          |  |  |  |
| ≯ L                                               | Licenses     Add     Cancel                                                                     |                  |                                 |             |             |                                                                |        |            |          |  |  |  |

6. Click Add to create and submit the records into the new collection

If you have records for a specific project in multiple departments, like Building, Engineering, etc.), you can group them all into one collection. Just expand each section where you have a record and check the box(es) of the appropriate record(s).

#### View the Collection

1. Click on the **Collections** folder under the ACA banner at the top of the page

|                                                                                                    | SPOKANE    | Perr          | nit Archive        | Notify Me Spokane | e Guidelines f | or Inspection                                                | Tuto     | ials          | Applications & D               | ocuments |  |
|----------------------------------------------------------------------------------------------------|------------|---------------|--------------------|-------------------|----------------|--------------------------------------------------------------|----------|---------------|--------------------------------|----------|--|
|                                                                                                    | _          |               | Ann                | ouncements Logge  | d in a. C      | Collections (1)                                              | Cart (0) | Reports (3) 🗸 | <b>e</b> <sub>My Account</sub> | Logout   |  |
| Home       Building Engineering Fire Licenses Parking Planning Historic Preservation & Tax Exemptions |            |               |                    |                   |                |                                                              |          |               |                                |          |  |
| Dashboard My Records My Account Advanced Search                                                       |            |               |                    |                   |                |                                                              |          |               |                                |          |  |
| <ul> <li>→ Building</li> </ul>                                                                        |            |               |                    |                   |                |                                                              |          |               |                                |          |  |
| Showing 1-2 of 2   Download results   Add to collection   Add to cart                                 |            |               |                    |                   |                |                                                              |          |               |                                |          |  |
|                                                                                                    | Date       | Record Number | Record Type        | Short Notes       | Description    | Address                                                      | Action   | Expira        | ation Status                   |          |  |
|                                                                                                    | 12/02/2015 | B1516040MECH  | Mechanical ePermit | TEST              | TEST           | 808 W SPOKANE FAL<br>BLVD, SPOKANE WA<br>00000 United States | LS       | 12/01         | /2016 Canceled                 |          |  |
|                                                                                                    | 12/02/2015 | B1516041PLMB  | Plumbing ePermit   | TEST              | TEST           | 808 W SPOKANE FAL<br>BLVD, SPOKANE WA<br>00000 United States | LS       | 12/01         | /2016 Canceled                 |          |  |

2. Click on the Name of the Collection you want to view

| Home Building                                                                                                    | Engineering Fire License  | s Parking Planning | Historic Preservation & Tax Exemptions |        |  |  |  |  |  |  |  |
|----------------------------------------------------------------------------------------------------|---------------------------|--------------------|----------------------------------------|--------|--|--|--|--|--|--|--|
| Dashboard My Records My Account Advanced Search 🐱                                                                                          |                           |                    |                                        |        |  |  |  |  |  |  |  |
| Collections<br>This is a list of your collections. To manage a collection, click the link next to the collection name.<br>Showing 1-1 of 1 |                           |                    |                                        |        |  |  |  |  |  |  |  |
| Date Modified                                                                                                    | Name                      | Description        | Number of Records                      |        |  |  |  |  |  |  |  |
| 04/05/2021                                                                                                    | V/05/2021 Test Collection |                    | 2                                      | Delete |  |  |  |  |  |  |  |

After selecting a specific collection, you'll see a useful overview of the records you have grouped in the collection, including a summary of the fees, inspections, etc. Also available from this screen are other options for managing that collection of records.